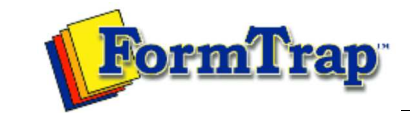

Getting Started | Working With Graphics | OMR Zones Merging Data Files | Command Line | Tuning Printers

## Blind and Other Colors

## **Getting Started**

The Design Workspace

- Design Workspace Setup
- Scan from Image Forms
- Response Grid
- Manual Timing Marks
- "Fat" Response Shape
- Blind and Other Colors

FoD-OMR recognizes only three "colors": Black, Blind (shown as Red) and Other (shown as Blue). Color is controlled by the "Plate" setting and both Blind and Other print as black on a B&W laser printer, although they still appear in the original color on screen. Plate

Plate tabs are available for Graphic and Zone objects. For Zone objects, plate applies only to the text associated with response, not the shapes, nor the framing elements.

| one Object                         |                        |
|------------------------------------|------------------------|
| Choice text   Matrix   Frame Plate | Origin   Format   Font |
|                                    |                        |
| C Black                            |                        |
| 🕫 Blind 🛛 🚺                        |                        |
| C Other                            | $\searrow$             |
|                                    |                        |
|                                    |                        |
|                                    |                        |
|                                    |                        |
|                                    |                        |
|                                    |                        |
|                                    |                        |
|                                    | OK Cancel              |

A Plate choice is also available when any objects is selected and Mouse Right is clicked, as below:

| Properties | Ctrl+E | •••     |
|------------|--------|---------|
| Cut        | Ctrl+X | •••     |
| Сору       | Ctrl+C | •••     |
| Paste      | Ctrl+V |         |
| Duplicate  | Ctrl+D |         |
| Plate      | Þ      | Black   |
|            |        | • Blind |
|            |        | Other 5 |

## **Color Printing**

**Black and White Printing** 

The response shapes in the top row are used, these are solid shapes or various sizes and dimensions (the large shape, fourth in the second row can be used as well). We particularly like the shapes that hint at a line between the side "bumps" which work very well for a user. The third and fifth shapes are great for responses that are not adjacent along a row. Text may be placed with impunity within the response shape at full color.

Тор

Тор

PDF version

When printing to a black and white laser printer, both Blind and Other colors print as black. To avoid the response shape being recognized by the OMR, make it one of the "sparse" or outline shapes on the bottom row (the shape shown below is too wide and high to be seen with a normal timing line, hence has been included in the "sparse" shapes).

| A.: |
|-----|
| 8,  |
| (C) |
| (D) |
| 100 |
|     |
|     |

Disclaimer | Home | About Us | News Products | Customer Area | Free Trial | Success Stories | Contact Us Copyright © 1995 - 2011 TCG Information Systems Pty. Ltd. All rights reserved.